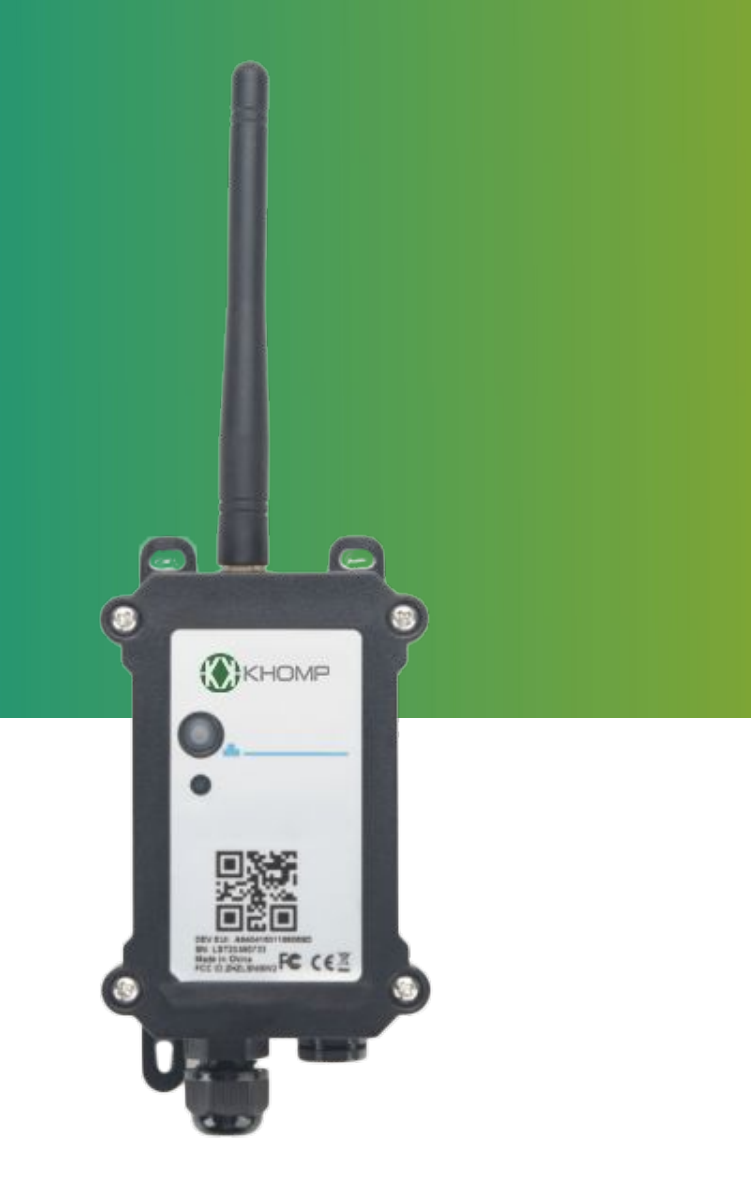

# Manual do usuário DTL-200

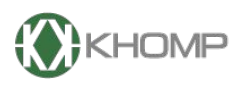

ENABLING TECHNOLOGY

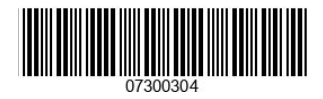

Khomp - Todos os direitos reservados

## Índice

| 1. Introdução                                        | página 3  |
|------------------------------------------------------|-----------|
| 1.1. O que é sensor analógico LoRaWAN DTL-200?       | página 3  |
| 1.2. Recursos                                        | página 3  |
| 1.3. Especificações                                  | página 4  |
| 1.4. Sensores externos suportados                    | página 5  |
| 1.5. Modo de suspensão e modo de trabalho            | página 5  |
| 1.6. LEDs e botões                                   | página 6  |
| 1.7. Conexões internas                               | página 7  |
| 1.8. Dimensões                                       | página 8  |
| 2. Conectar-se à rede LoRa                           | página 10 |
| 2.1 Como funciona                                    | página 10 |
| 2.2. Exemplo de adesão do DTL-200 na rede LoRa       | página 10 |
| 2.2.1. Chaves de ativação                            | página 11 |
| 2.2.2. Acessando a Interface Web do servidor LoRaWAN | página 13 |
| 2.2.3. Conferindo o status do gateway                | página 13 |
| 2.2.4. Adicionando um perfil de usuário              | página 14 |
| 2.2.5. Adicionando uma aplicação                     | página 15 |
| 2.2.6. Adicionando um dispositivo                    | página 16 |
| 2.3. Conteúdo do uplink                              | página 19 |
| 2.3.1. Status do dispositivo, FPORT=5                | página 19 |
| 2.3.2 Valor do sensor, FPORT=2                       | página 20 |
| 2.3.3 Informações da bateria                         | página 20 |
| 2.3.4 Modelo da sonda                                | página 20 |
| 2.3.5 Valor 0–20 mA (IDC_IN)                         | página 21 |
| 2.3.6 Valor 0-30 V (pino VDC_IN)                     | página 21 |
| 2.3.7. Pino IN1&IN2&INT                              | página 22 |
| 2.3.8. Decodificar o conteúdo do Uplink              | página 22 |
| 3. Configurações                                     | página 23 |
| 3.1. Métodos para configuração                       | página 23 |
| 3.1.1. Comando via Downlink                          | página 23 |
| 3.1.2. Intervalo de uplink                           | página 24 |
| 3.1.3. Configurar o modo de interrupção              | página 24 |
| 3.1.4. Definir o modelo de sonda                     | página 25 |
| 3.1.5. Definir a duração da alimentação externa      | página 25 |
| 3.1.6. Definir o modelo de sonda                     | página 27 |
| 4. Obter acesso à documentação adicional             | página 28 |

## 1. Introdução

## 1.1. O que é sensor analógico LoRaWAN DTL-200?

O endpoint DTL-200 é um sensor analógico LoRaWAN para soluções IoT. Possui saídas de 5 V e 12 V, interface de entrada (4–20 mA, 0–30 V) para alimentar e obter o valor do sensor analógico. O DTL-200 converte o valor analógico em dados sem fio LoRaWAN e envia para a plataforma IoT via gateway.

A tecnologia sem fio LoRa usada no DTL-200 permite que o dispositivo envíe dados e alcance distâncias extremamente longas, com baixas taxas de dados. O endpoint fornece comunicação de espectro espalhado de alcance ultra longo e alta imunidade a interferências, ao mesmo tempo que minimiza o consumo de corrente.

O sistema é alimentado por bateria Li-SOCI2 de 8500 mAh e foi projetado para uso de longo prazo (por até 5 anos).

Cada DTL-200 é pré-carregado com um conjunto de chaves exclusivas para registros LoRaWAN. Com as chaves exclusivas registradas no servidor LoRaWAN local, o endpoint se conectará automaticamente ao ser ligado.

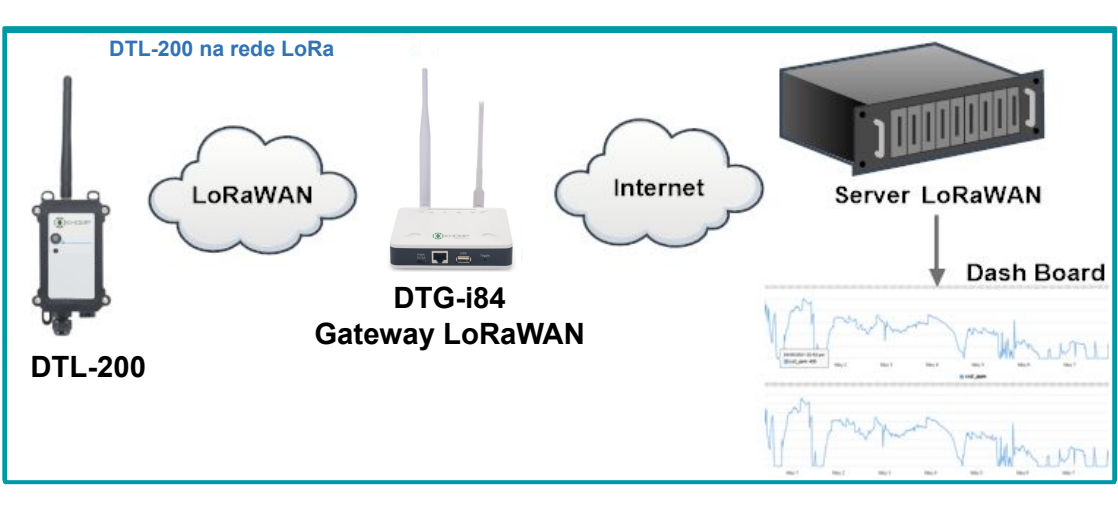

## 1.2. Recursos

- LoRaWAN 1.0.3 Classe A.
- Consumo de energia ultra baixo.
- 1 x entrada de 4–20 mA, 1 x entrada de 0–30 V.
- Saída de 5 v e 12 v para alimentar sensor externo.
- Monitoramento do nível da bateria.
- Bandas: CN470 / EU433 / KR920 / US915 / EU868 / AS923 / AU915 / IN865.
- Uplink ativado periodicamente.
- Bateria Li-SOCI2 de 8500mAh para uso prolongado.

## 1.3. Especificações

Microcontrolador:

- MCU: ARM de 48 MHz.
- Flash: 256 KB.
- RAM: 64 KB.

Características comuns de DC:

- Tensão de alimentação: 2,5-3,6V.
- Temperatura operacional: -40 °C até +85 °C

Especificações LoRa:

- Faixa de frequência, banda 1 (HF): 862-1020 MHz.
- Saída de RF constante máxima de +22 dBm vs.
- Sensibilidade RX: até -139 dBm.
- Excelente imunidade bloqueadora.

Medição de entrada de corrente (DC):

- Faixa: 4-20 mA.
- Precisão: 0,02 mA.
- Resolução: 0,001 mA.

Medição de entrada de tensão:

- Faixa: 0-30 V.
- Precisão: 0,02 V.
- Resolução: 0,001 V.

Bateria:

- Bateria Li/SOCI2 não recarregável.
- Capacidade: 8500 mAh.
- Autodescarga: <1% / Ano a 25 °C.
- Corrente máxima contínua: 130 mA.
- Corrente máxima de reforço: 2A, 1 segundo.

Consumo de energia:

- Modo de suspensão: 5 µA à 3,3V.
- Modo de transmissão LoRa: 125 mA à 20 dBm, 82 mA à 14 dBm.

## 1.4. Sensores externos suportados

DTL-200 pode ser usado para alimentar e conectar sensores industriais tradicionais e converter o sinal de saída do sensor em sinal LoRaWAN. A seguir, estão alguns exemplos de campos como referência:

- Sensor de Pressão: sensores de nível, sondas de nível e transmissores de pressão.
- Fluxo: fluxo de gases, líquidos ou lamas.
- Temperatura/Umidade: sondas de temperatura, como sondas de temperatura RTD, termopares.
- Análise de líquidos: valores de pH, potencial redox, condutividade eletrolítica, amônia, oxigênio dissolvido, turbidez, cloro e muito mais.

Ponto chave para sensor externo:

- Poder ser alimentado por 5v ou 12v. Requer corrente <1 A.
- O sensor ter saída dentro da faixa: 4-20 mA ou 0-30 v.
- O sensor será desligado e ligado após a implantação. E após ligar, ele pode fornecer uma saída válida dentro de alguns segundos.

## 1.5. Modo de suspensão e modo de trabalho

- **Modo de repouso**: Quando o equipamento não tem sensores ativados, ele desabilita o modem LoRaWAN. Este modo é usado na etapa de armazenamento e envio (ativa a rede LoRa somente quando é necessário, para economizar bateria).
- **Modo de trabalho**: Neste modo, o equipamento funciona como Sensor LoRaWAN, para ingressar na rede e enviar dados de suas entradas para o servidor. Entre cada amostragem, transmissão ou recepção periódica, o sensor está no modo IDLE. No modo IDLE, o sensor tem o mesmo consumo de energia que no modo de repouso.

## 1.6. LEDs e botões

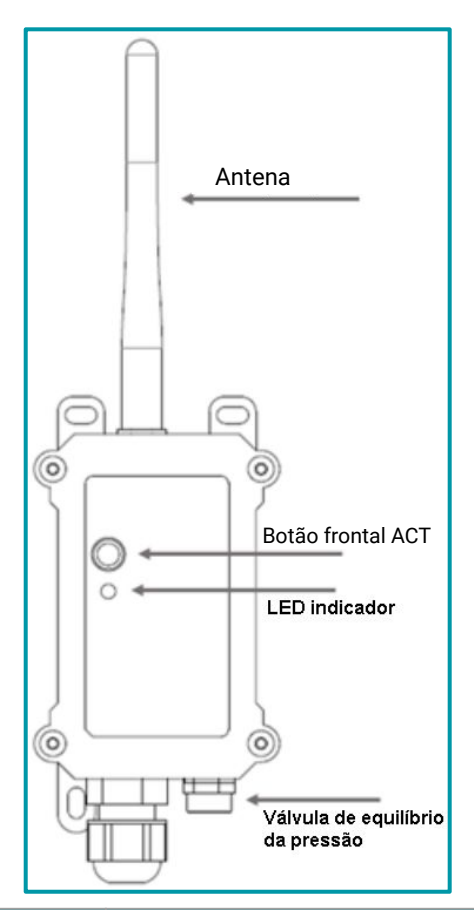

| Ações no botão ACT                                     | Funções                   | Ações                                                                                                    |
|--------------------------------------------------------|---------------------------|----------------------------------------------------------------------------------------------------|
| Pressionar o botão ACT<br>de 1 segundo a 3<br>segundos | Enviar um<br>uplink       | Se o sensor já estiver conectado na rede LoRa, o sistemar enviará<br>um pacote de uplink, o LED pisca <b>azul</b> uma vez.<br>Enquanto isso, o módulo Bluetooth estará ativo e o usuário poderá<br>se conectar via Bluetooth para configurar o dispositivo.                                                                                                    |
| Pressionar o botão ACT<br>por mais de 3 segundos       | Dispositivo<br>ativado    | O LED pisca <b>verde</b> rapidamente 5 vezes, o dispositivo entrará no<br>modo OTA por 3 segundos. Em seguida, ENTRA na rede LoRa.<br>O LED acende <b>verde</b> continuamente por 5 segundos após entrar na<br>rede.<br>Assim que o sensor estiver ativo, o módulo Bluetooth estará ativo e<br>o usuário poderá se conectar via Bluetooth para configurar o<br>equipamento, independentemente de o dispositivo ingressar ou não<br>na rede LoRa. |
| Pressionar o botão ACT<br>rapidamente 5 vezes          | Dispositivo<br>desativado | O LED ficará aceso na cor <b>vermelho</b> por 5 segundos. Significa que o<br>DTL-200 está no modo de suspensão profunda.                                                                                                    |

## 1.7. Conexões internas

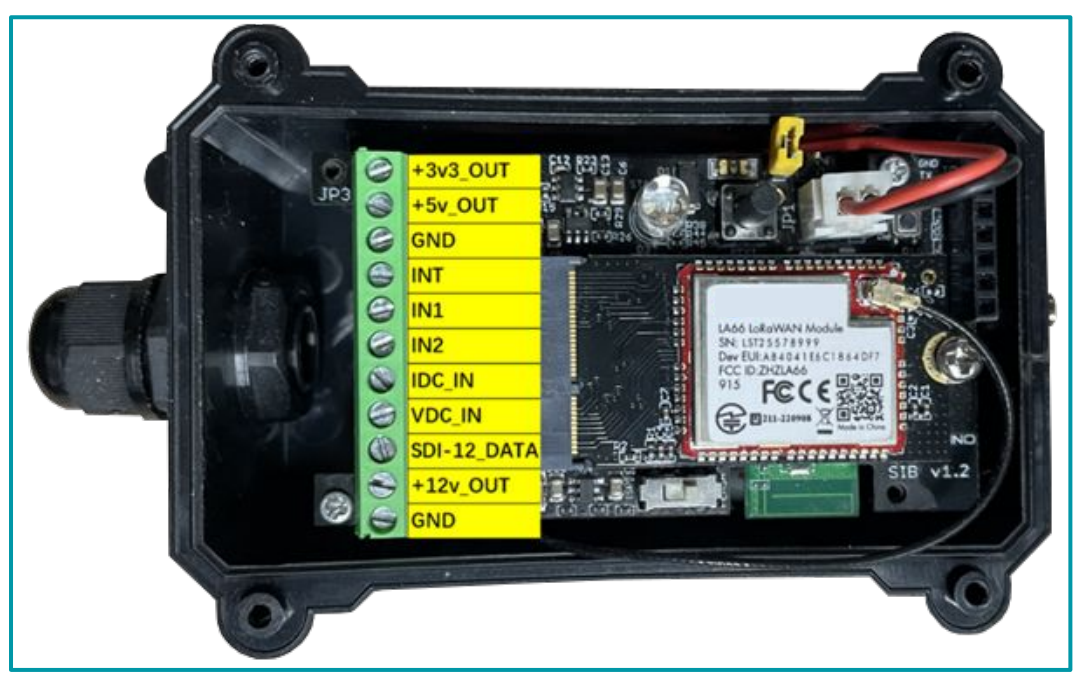

Legenda: Interior do DTL-200 com indicações dos conectores internos.

| Interface    | Funções                                                                       |  |  |  |  |  |  |
|--------------|-------------------------------------------------------------------------------|--|--|--|--|--|--|
| +3v3_0UT     | Saída controlável de 3,3 V, (nível de tensão igual ao da bateria, 2.6−3.6 V). |  |  |  |  |  |  |
| +5v_OUT      | Saída controlável de 5 V.                                                     |  |  |  |  |  |  |
| GND          | GND (filtro graduado de densidade neutra).                                    |  |  |  |  |  |  |
| INT          | Pino de interrupção.                                                          |  |  |  |  |  |  |
| IN1          | Entrada digital.                                                              |  |  |  |  |  |  |
| IN2          | Entrada digital.                                                              |  |  |  |  |  |  |
| IDC_IN       | Pino de entrada de corrente de 4–20 mA.                                       |  |  |  |  |  |  |
| VDC_IN       | Pino de entrada de tensão de 0−30 V.                                          |  |  |  |  |  |  |
| SDI-12_DATA* | Sem uso ou função.                                                            |  |  |  |  |  |  |
| +12v_0UT     | Saída controlável de 12 V.                                                    |  |  |  |  |  |  |
| GND          | GND (filtro graduado de densidade neutra).                                    |  |  |  |  |  |  |

\* O conector SDI-12\_DATA necessita de um firmware específico para ser utilizado pelo sistema.

## 1.8. Dimensões

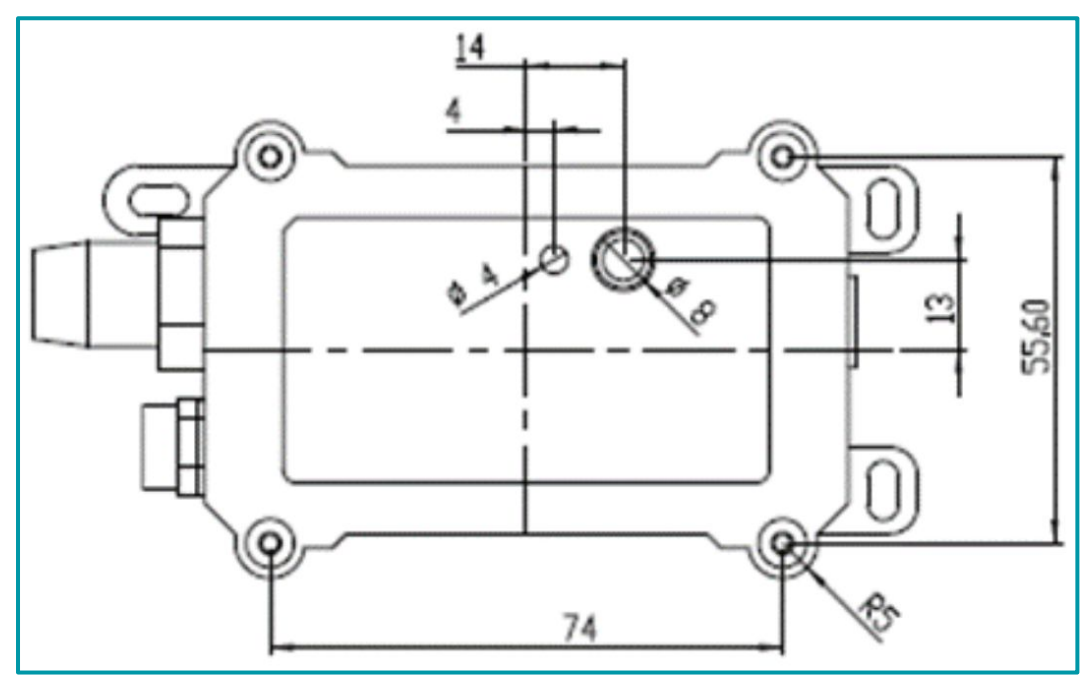

Legenda: Dimensões na parte frontal do DTL-200.

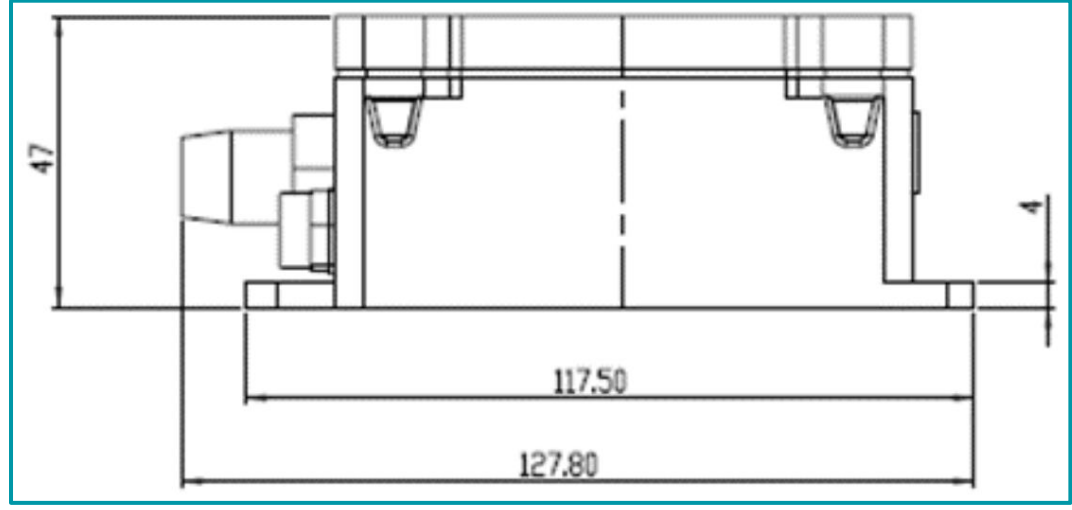

Legenda: Dimensões na parte lateral do DTL-200.

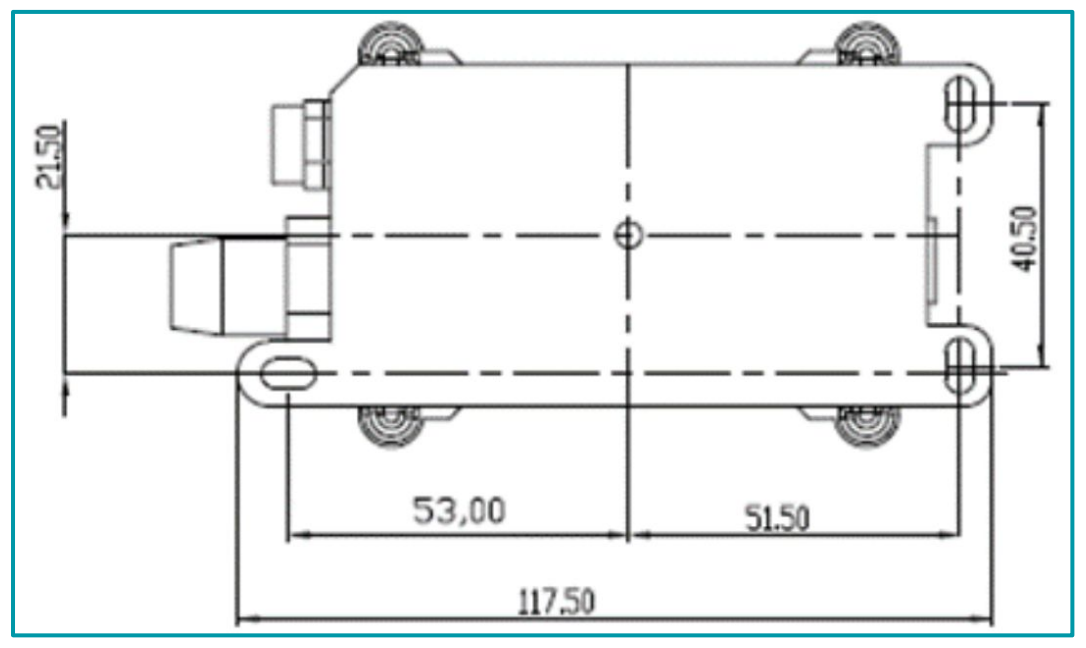

Legenda: Dimensões na parte traseira do DTL-200.

## 2. Conectar-se à rede LoRa

## 2.1. Como funciona

Por padrão, o DTL-200 é configurado no modo LoRaWAN OTAA, classe A. O dispositivo possui um conjunto específico de chaves (OTAA keys). Essas chaves são utilizadas para ingressar o DTL-200 na rede LoRa.

Após as chaves serem inseridas no servidor, basta ligar o equipamento para que ele inicie automaticamente o processo de JOIN (adesão na rede LoRa).

As chaves OTAA são únicas para cada dispositivo. Elas são encontradas em uma etiqueta, dentro da caixa do produto e devem ser armazenadas de forma responsável. As chaves não podem ser compartilhadas entre diferentes dispositivos, ou seja, você não conseguirá adicionar o seu equipamento na rede LoRa utilizando as chaves de outro dispositivo.

O processo para adicionar o DTL-200 na rede LoRa foi detalhado a seguir.

## 2.2. Exemplo de adesão do DTL-200 na rede LoRa

A seguir está um exemplo de como ingressar o DTL-200 na rede LoRa. Em nosso exemplo, vamos utilizar o Chip Stack V4 como o network server.

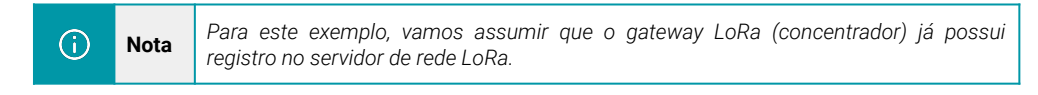

LoRa CONCENTRADOR (LoRa Network Server) DTL - 200 (gateway LoRaWAN)

A estrutura de rede pode ser observada a seguir:

## 2.2.1. Chaves de ativação

O dispositivo possui um conjunto único de chaves (OTAA keys) para registro no servidor de rede LoRa.

Para ingressar o equipamento na rede é preciso apenas inserir as chaves no servidor LoRaWAN e após feito isso, ligar o dispositivo para que ele inicie o processo de JOIN (adesão à rede) automaticamente.

As chaves de ativação OTAA estão localizadas em uma etiqueta, dentro da caixa do produto. Nesta etiqueta também se encontram algumas outras chaves privadas do dispositivo, utilizada para outros processos.

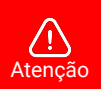

- Guarde bem as chaves de cada equipamento.
- Somente as chaves podem adicionar o endpoint na rede LoRa.
- As chaves também são necessárias para alterar as configurações do dispositivo.

Abra a caixa e observa a etiqueta no lado interno da tampa (na embalagem). Um exemplo de onde localizar a etiqueta com as chaves do DTL-200 é observado a seguir:

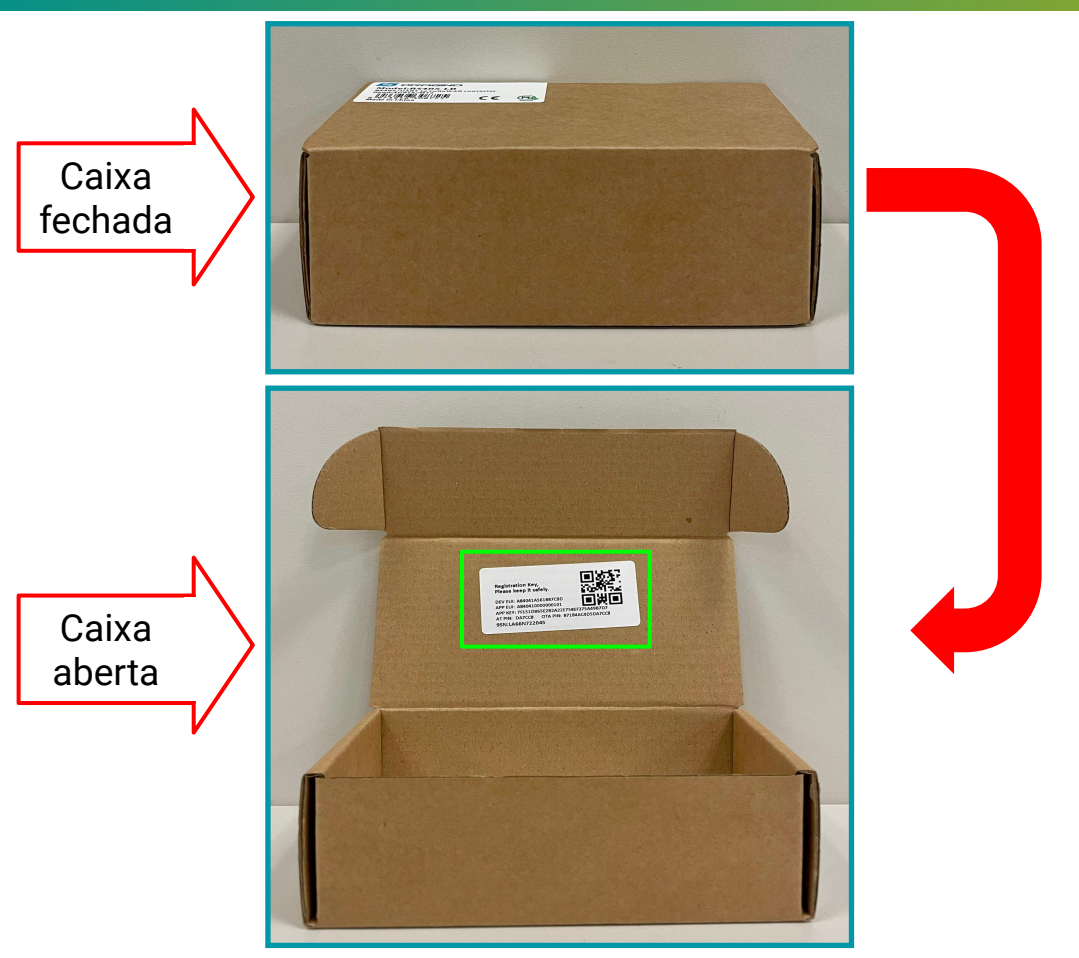

Um exemplo de como deve ser a etiqueta, é observado a seguir:

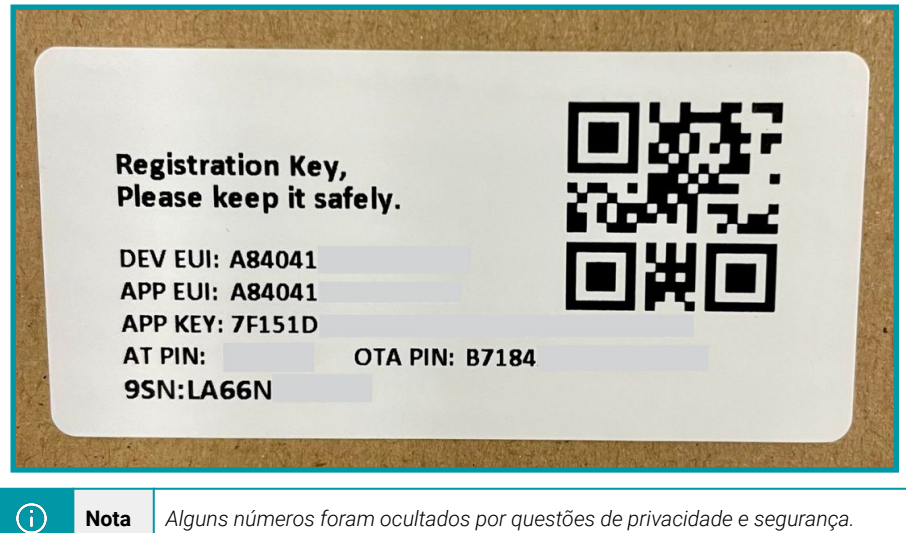

Nota Alguns números foram ocultados por questões de privacidade e segurança.

#### 2.2.2. Acessando a Interface Web do servidor LoRaWAN

Após localizar as chaves do DTL-200, abra a Interface Web do Network Server (NS) ChirpStack em seu navegador e use as credenciais de acesso para realizar o login.

| * Lisoroom | a / amaile |   |
|------------|------------|---|
| * Username | e / email: |   |
| * P        | Password:  | ø |
|            |            |   |
|            | Submit     |   |

#### 2.2.3. Conferindo o status do gateway

- No menu lateral, localize e clique na opção Gateways.
- Na seção de Gateways é possível verificar a lista com todos os concentradores que foram registrados no servidor. Verifique se o gateway utilizado para a comunicação está com o status "online" e verifique também a última vez em que teve uma troca de informações, no parâmetro "last seen".
- Um exemplo para verificar essas informações pode ser observado a seguir:

| ChirpStack               |                            |                     | Search           |                |           | Q. ? A admin v                |
|--------------------------|----------------------------|---------------------|------------------|----------------|-----------|-------------------------------|
| ChirpStack V             | Tenants / ChirpStack       | c / Gateways        |                  |                |           | Add gateway Selected gateways |
| Dashboard                |                            | Last seen           | Gateway ID       | Name           | Region ID | Region common-name            |
| A Users                  | <ul> <li>Online</li> </ul> | 2024-08-15 15:46:00 | a84041fdfe240753 | DTG-i84-240753 | au915_0   | AU915                         |
| 🔎 API Keys               |                            |                     |                  |                |           | < 1 > 10 / page >             |
| Device Profile Templates |                            |                     |                  |                |           |                               |
| Regions                  |                            |                     |                  |                |           |                               |
| 습 Tenant                 |                            |                     |                  |                |           |                               |
| Dashboard                |                            |                     |                  |                |           |                               |
| A Users                  |                            |                     |                  |                |           |                               |
| , Р API Keys             |                            |                     |                  |                |           |                               |
| Device Profiles          |                            |                     |                  |                |           |                               |
| 🗟 Gateways               |                            |                     |                  |                |           |                               |
| Applications             |                            |                     |                  |                |           |                               |

## 2.2.4. Adicionando um perfil de usuário

- Após verificar que está tudo certo com o registro do gateway, adicione o perfil do dispositivo para ser utilizado no DTL-200.
- No menu lateral, localize e clique na opção Device Profiles ou perfil do dispositivo.
- Na seção de perfis, clique no botão Add device profile ou adicionar perfil do dispositivo.

| ChirpStack                         |                                        | Search | Q | ? | R admin v          |
|------------------------------------|----------------------------------------|--------|---|---|--------------------|
| ChirpStack                         | Tenants / ChirpStack / Device profiles |        |   |   | Add device profile |
| <ul> <li>Network Server</li> </ul> | Device promes                          |        |   |   |                    |
| 🙆 Dashboard                        |                                        |        |   | _ |                    |
| ☆ Tenants                          |                                        |        |   | 1 | > 10 / page V      |
| A Users                            |                                        |        |   |   |                    |
| P API Keys                         |                                        |        |   |   |                    |
| Device Profile Templates           |                                        |        |   |   |                    |
| Regions                            |                                        |        |   |   |                    |
| 🙆 Tenant                           |                                        |        |   |   |                    |
| Dashboard                          |                                        |        |   |   |                    |
| A Users                            |                                        |        |   |   |                    |
| P API Keys                         |                                        |        |   |   |                    |
| Device Profiles                    |                                        |        |   |   |                    |
| 🗢 Gateways                         |                                        |        |   |   |                    |
| Applications                       |                                        |        |   |   |                    |

Para adicionar um perfil do dispositivo, é obrigado configurar algumas informações, são elas:

- Name: Nome descritivo para o perfil do dispositivo.
- **Region:** Região geográfica onde o dispositivo opera. Define a banda de frequência que será usada. Para o Brasil, a opção AU915 é a faixa de frequência regulamentada pela ANATEL.
- MAC version: Versão do protocolo MAC (Medium Access Control) que o dispositivo utiliza. Esta informação é encontrada no manual do equipamento.
- **Regional parameters version:** Versão dos parâmetros regionais suportados pelo dispositivo. Esta informação é encontrada no manual do equipamento.
- ADR algorithm: Algoritmo utilizado para Adaptive Data Rate (ADR).
- Expected uplink interval (secs): Intervalo de tempo esperado entre uplinks (transmissões de dados do dispositivo para a rede).

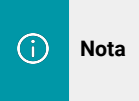

Existem outras opções de configuração para o perfil do dispositivo (pode ser inserido um decoder para os dados, por exemplo). Essas outras configurações não são "obrigatórias" para a criação do perfil. A explicação de cada parâmetro pode ser encontrada na documentação oficial do ChirpStack. Para o nosso exemplo, as informações serão preenchidas com:

- Name: DTL-200-Profile
- Region: AU915
- MAC version: LoRaWAN 1.0.3
- Regional parameters version: A
- ADR algorithm: Default ADR algorithm (LoRa only)
- Expected uplink interval (secs): 3600

| <b>()</b> | Nota | As Informações de versão MAC e Parâmetros Regionais podem ser encontradas no manual do<br>dispositivo. Para as demais configurações, utilize o padrão indicado. |
|-----------|------|----------------------------------------------------------------------------------------------------|
|           |      |                                                                                                    |

| General     | Join (OTAA / ABP)     | Class-B | Class-C | Codec | Relay | Tags    | Measurements            |        |                                                                                                    | Select device-profile template |
|-------------|-----------------------|---------|---------|-------|-------|---------|-------------------------|--------|----------------------------------------------------------------------------------------------------|--------------------------------|
| • Name      |                       |         |         |       |       |         |                         |        |                                                                                                    |                                |
| DTL-300     |                       |         |         |       |       |         |                         |        |                                                                                                    |                                |
| Description |                       |         |         |       |       |         |                         |        |                                                                                                    |                                |
| Description |                       |         |         |       |       |         |                         |        |                                                                                                    |                                |
|             |                       |         |         |       |       |         |                         |        |                                                                                                    |                                |
|             |                       |         |         |       |       |         |                         |        |                                                                                                    |                                |
|             |                       |         |         |       |       |         |                         |        |                                                                                                    | 4                              |
| * Peoion    |                       |         |         |       |       |         |                         |        | Region configuration (2)                                                                                                    |                                |
| AU915       |                       |         |         |       |       |         |                         |        | AU915 (channels 0-7 + 64)                                                                                                    |                                |
|             |                       |         |         |       |       |         |                         |        | Construction of Action of Action of |                                |
| MAC versi   | on (2)                |         |         |       |       |         |                         |        | Regional parameters revision ③                                                                                                    |                                |
| LOKAWAN     | 1.0.3                 |         |         |       |       |         |                         |        |                                                                                                    |                                |
| ADR algor   | ithm ③                |         |         |       |       |         |                         |        |                                                                                                    |                                |
| Default Al  | OR algorithm (LoRa or | ly)     |         |       |       |         |                         |        |                                                                                                    |                                |
| Flush queue | on activate (2)       |         |         |       |       | * Expec | ted uplink interval (se | cs) () | Device-status request frequency (reg/day) ③                                                                                                    |                                |
|             |                       |         |         |       |       | 3600    |                         |        | 1                                                                                                    |                                |
| Submit      |                       |         |         |       |       |         |                         |        |                                                                                                    |                                |
| Jubinit     |                       |         |         |       |       |         |                         |        |                                                                                                    |                                |
|             |                       |         |         |       |       |         |                         |        |                                                                                                    |                                |

• Após configurar o perfil do dispositivo, clique no botão "Submit".

#### 2.2.5. Adicionando uma aplicação

- Após adicionar um perfil do usuário, é necessário adicionar uma aplicação;
- No menu lateral, localize e clique na opção "Applications".
- Clique no botão "Add application".

| ChirpStack                         |                                     | Search | Q ? A admin v     |
|------------------------------------|-------------------------------------|--------|-------------------|
| ChirpStack V                       | Tenants / ChirpStack / Applications |        |                   |
| <ul> <li>Network Server</li> </ul> | Applications                        |        | Add application   |
| Dashboard                          |                                     |        |                   |
|                                    |                                     |        | < 1 > 10 / page ~ |
| A Users                            |                                     |        |                   |
| P API Keys                         |                                     |        |                   |
| Device Profile Templates           |                                     |        |                   |
| Regions                            |                                     |        |                   |
| 🛆 Tenant                           |                                     |        |                   |
| Dashboard                          |                                     |        |                   |
| A Users                            |                                     |        |                   |
| P API Keys                         |                                     |        |                   |
| Device Profiles                    |                                     |        |                   |
| 荣 Gateways                         |                                     |        |                   |
| # Applications                     |                                     |        |                   |

 Na nova tela que será exibida, é necessário fornecer um nome para a aplicação. Após isso, clique em "Submit".

| Tenants / ChirpStack / Applications / Add |    |
|-------------------------------------------|----|
| Add application                           |    |
|                                           |    |
|                                           |    |
| * Name                                    |    |
| DTI -300-Application                      |    |
|                                           |    |
| Description                               |    |
|                                           |    |
|                                           |    |
|                                           | 10 |
| Submit                                    |    |
|                                           |    |
|                                           |    |

- Na nova interface que será exibida, é necessário fornecer um nome para a aplicação. Após isso, clique em "Submit".
- Após, será exibida a interface da sua aplicação.

## 2.2.6. Adicionando um dispositivo

- Com a aplicação criada, é preciso adicionar um dispositivo.
- Na interface da aplicação que acaba de ser criada, clique em "Add Device".

|  | •                   |
|--|---------------------|
|  | DTL-200-Application |

| DTLs200-Application             |                               |                             |
|---------------------------------|-------------------------------|-----------------------------|
| application i                   | Be6235f00e Delete application |                             |
|                                 |                               |                             |
| Devices Multicast groups Relay: | Application configuration     | Integrations                |
|                                 |                               | Add device Selected devices |
| Last seen                       | DevEUI                        | Name Device profile Battery |
|                                 |                               |                             |
|                                 |                               |                             |
|                                 | No data                       |                             |

Será obrigado fornecer algumas informações para adicionar um dispositivo, são elas:

- Name: Nome descritivo e amigável para o dispositivo.
- Device EUI: Um identificador único de 64 bits (8 bytes) para o dispositivo. É um código hexadecimal que identifica exclusivamente cada dispositivo na rede LoRa.

- JOIN EUI: Também conhecido como AppEUI ou JoinEUI, é um identificador de 64 bits (8 bytes) usado para identificar a aplicação ou o serviço ao qual o dispositivo está tentando se conectar.
- Device Profile: Um conjunto de configurações que define o comportamento e as capacidades do dispositivo, como a frequência de transmissão, o tipo de mensagem e os parâmetros de comunicação. É o perfil do usuário que foi configurado anteriormente.

| Nota     O Device EUI e o AppEUI são encontrados na etiqueta interna da caixa do dispos |
|-----------------------------------------------------------------------------------------|
|-----------------------------------------------------------------------------------------|

- Após configurar corretamente, clique em "Submit".
- Um exemplo de configuração pode ser observado a seguir:

| Add device                                                                |  |
|---------------------------------------------------------------------------|--|
|                                                                           |  |
|                                                                           |  |
|                                                                           |  |
| Device lags Variables                                                     |  |
| * Name                                                                    |  |
| DTL-300-Device-Example                                                    |  |
|                                                                           |  |
| Description                                                               |  |
|                                                                           |  |
|                                                                           |  |
|                                                                           |  |
| * Device EUI (EUI64) Join EUI (EUI64) O                                   |  |
| A84041         MSB ∨ C         I         A84041         MSB ∨ C         I |  |
| Device profile                                                            |  |
| * Device prome                                                            |  |
| DTI-300 V                                                                 |  |
| Device is disabled ① Disable frame-counter validation ③                   |  |
|                                                                           |  |
|                                                                           |  |
| Submit                                                                    |  |
|                                                                           |  |
|                                                                           |  |

- Após clicar em submit, será necessário informar a "Application Key" do endpoint.
- A "App key" pode ser localizada na etiqueta interna da caixa do dispositivo, junto com as outras chaves do produto.
- Após inserir a "App Key", clique em "Submit" novamente.

• Um exemplo de configuração pode ser observado a seguir:

| Tenants / ChirpStack / Applications / DTL-200-Application / Devices / DTL-200-Device-Example DTL-200-Device-Example device eui: a840410491887cc7 |              |            |       |        | Delete       | device       |   |   |
|----------------------------------------------------------------------------------------------------|--------------|------------|-------|--------|--------------|--------------|---|---|
| Dashboard Configurati<br>* Application key ⑦<br>7F151DB65EB<br>Submit                                                                            | on OTAA keys | Activation | Queue | Events | LoRaWAN frai | mes<br>MSB ∨ | С | ٥ |

- Feito esse procedimento, as chaves OTA para ativação do endpoint foram inseridas no servidor de rede.
- O equipamento irá automaticamente enviar a solicitação de adesão à rede (JOIN Request) assim que ele for ligado ou pressionado o botão principal durante 5 segundos.

## 2.3. Conteúdo do uplink

## 2.3.1. Status do dispositivo, FPORT=5

Inclui o status de configuração do dispositivo. Assim que o DTL-200 ingressa na rede, faz o uplink desta mensagem para o servidor.

Os usuários também podem usar o comando downlink (0x2601) para solicitar ao DTL-200 o reenvio deste uplink.

| <b>()</b> | Nota | <ul> <li>No padrão de fábrica, o DTL-300 envia o uplink de status a cada 12 horas.</li> <li>O uplink traz informações como: Versão do firmware, banda de frequência, sub banda e o nível de tensão da bateria.</li> </ul> |
|-----------|------|----------------------------------------------------------------------------------------------------|
|-----------|------|----------------------------------------------------------------------------------------------------|

| Device Status (FPORT=5) |               |                    |                     |          |         |
|-------------------------|---------------|--------------------|---------------------|----------|---------|
| Tamanho<br>(bytes)      | 1             | 2                  | 1                   | 1        | 2       |
| Valor                   | Modelo sensor | Versão de firmware | Banda de frequência | Sub-band | Bateria |

- Modelo do Sensor: É um valor que representa o modelo. Para cada modelo de endpoint, terá um valor atribuído. Para o modelo DTL-200, é atribuído o valor 0x16
- Versão de firmware: Indica a versão do firmware: 0x0100, significa versão v1.0.0
- **Banda de Frequência**: Indica a banda de frequência. Para cada banda, existe um número associado. A banda usada em nosso equipamento no Brasil(AU915) corresponde ao valor 0x04.

## 0x04: AU915

- SUB-banda: Indica a sub-banda utilizada. Para a banda AU915 (0x0 0x8).
- Nível de bateria: Indica a tensão da bateria com precisão de 3 casas:
  - Ex1: 0x0B45 = 2885 mV
  - Ex2: 0x0B49 = 2889 mV

## 2.3.2. Valor do sensor, FPORT=2

A carga útil do uplink inclui um total de 9 bytes.

| Tamanho<br>(bytes) | 2   | 2               | 2            | 2            | 1                       |
|--------------------|-----|-----------------|--------------|--------------|-------------------------|
| Valor              | BAT | Modelo da sonda | 0-0 mA valor | 0-30 V valor | IN1 &IN2 Interrupt flag |

## 2.3.3. Informações da bateria

Verifique a voltagem da bateria no DTL-200.

- Exemplo 1: 0x0B45 = 2885 mV
- Exemplo 2: 0x0B49 = 2889 mV

#### 2.3.4. Modelo da sonda

DTL-200 pode ser conectado a diferentes tipos de sondas. A escala completa da faixa de medição é de 4–20 mA. Portanto, uma saída de 12 mA possui diferentes significados para cada sonda.

#### Exemplo:

| Tipo de sonda                 | Escala de<br>4–20 mA | Exemplo: 12 mA realmente significa para<br>esta sonda |
|-------------------------------|----------------------|-------------------------------------------------------|
| Eletrodos de combinação de PH | 0–14 pH              | Valor do PH: 7                                        |
| Sensor de pressão de água     | 0–5 metros           | 2,5 metros de água pura                               |
| Sonda transmissora de pressão | 0–1 MPa              | Pressão de ar/gás ou água de 0,5 MPa                  |

O usuário pode definir diferentes modelos de sonda para as sondas indicadas. Portanto, o servidor IoT é capaz de analisar de forma idêntica o valor do sensor de 4-20 mA ou 0-30 V e obter o valor correto.

## 2.3.5. Valor 0–20 mA (pino IDC\_IN)

## Exemplo de carga útil:

27AE(H) = 10158 (D)/1000 = 10,158 mA.

| Tipo de sensor 4-20 mA | Conexão com o DTL-200                                              |
|------------------------|--------------------------------------------------------------------|
| 2 fios                 | 12 VCC ↔ Entrada +12 V<br>Saída ↔ Entrada IDC                      |
| 3 fios                 | 12 VCC ↔ Entrada +12 V<br>Saída ↔ Entrada IDC<br>Aterramento ↔ GND |

## Conectando o sensor de 2 fios (4-20 mA)

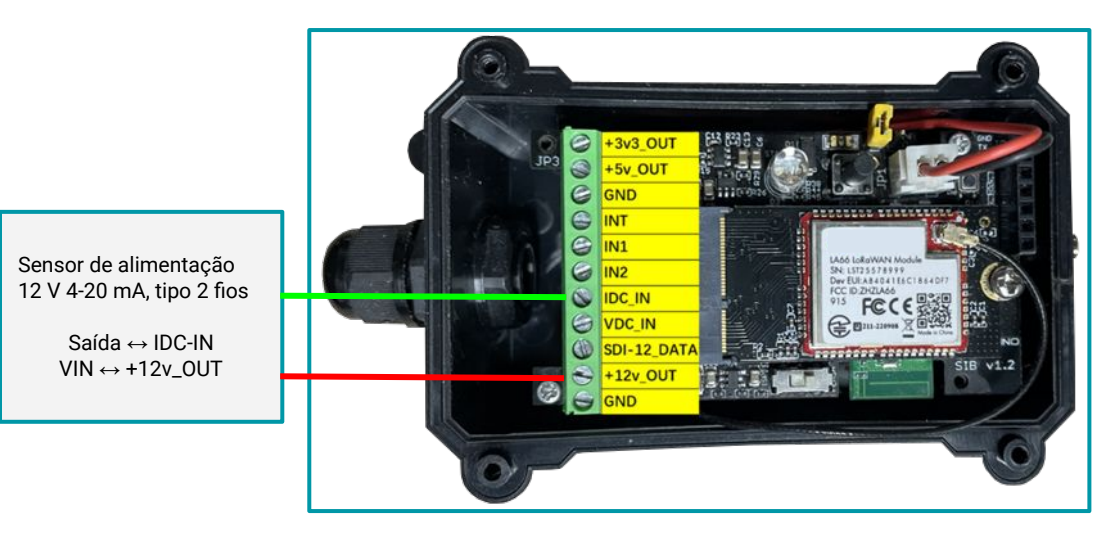

## 2.3.6. Valor 0–30 V (pino VDC\_IN)

É necessário constatar o valor da tensão. A faixa vai de 0 V até 30 V.

## Exemplo:

138E(H) = 5006(D)/1000= 5,006 V

#### 2.3.7. Pino IN1&IN2&INT

IN1 e IN2 são usados como pinos de entrada digital.

#### Exemplo:

- 09 (H): (0x09 e 0x08)>>3=1 pino IN1 é de alto nível.
- 09 (H): (0x09&0x04)>>2=0 O pino IN2 está em nível baixo.

Este campo de dados mostra se este pacote é gerado pelo Interrupt Pin ou não.

#### Exemplo:

09 (H): (0x09&0x02)>>1=1 O nível do pino de interrupção. 09 (H): 0x09&0x01=1 0x00: Pacote de uplink normal. 0x01: Interrupção do pacote de uplink.

## 2.3.8. Decodificar o conteúdo do Uplink

A Khomp oferece decoders para diferentes servidores, de forma a facilitar a visualização dos dados enviados pelos nossos endpoints. Você pode verificar em nosso repositório no github os decoders de nossos dispositivos para diferentes servidores acessando o link a seguir.

Decodificador de payload DTL-200:

https://github.com/support-khomp/iot-decoders/tree/main/Endpoints-Linha-DTL

## 3. Configurações

## 3.1. Métodos para configuração

O DTL-200 permite controlar e ajustar o dispositivo de forma direta e eficiente utilizando comandos especiais. Esta abordagem oferece uma maneira robusta de acessar funcionalidades essenciais do dispositivo, como configurações de intervalo de uplink, definir o tempo de alimentação, entre outros.

O equipamento suporta configuração via downlink a partir de seu servidor LoRaWAN.

## 3.1.1. Comando via Downlink

Os endpoints da linha DTL da Khomp aceitam configurações através de comandos via downlink. Nesta seção, apresenta-se exemplos de comandos de configuração, especificando sua estrutura e as portas que devem ser utilizadas.

Para envio das mensagens de downlink, será preciso dos seguintes dados:

- Porta: A porta de recebimento de downlink é a porta 1.
- Comando: Um valor hexadecimal tabelado.

A seguir, em Comandos downlink, é possível ver a tabela indicando os comandos e seus respectivos valores hexadecimais para envio via downlink.

## 3.1.2. Intervalo de uplink

Define o intervalo de tempo de envio da leitura do sensor de temperatura. São 4 bytes de dados, sendo o primeiro byte o código do comando(0x01), e os 3 bytes restantes o tempo em segundos.

| Comando          | Função                                                                |
|------------------|-----------------------------------------------------------------------|
| <b>01</b> 0004B0 | Define o intervalo para 1200 segundos (20 minutos, Padrão de fábrica) |
| <b>01</b> 001C20 | Define o intervalo para 7200 segundos (2 horas)                       |

## 3.1.3. Configurar o modo de interrupção

Configura o modo de interrupção. O código do comando é 0x06 (seguido de 3 bytes).

| Comando  | Função                                                           |
|----------|------------------------------------------------------------------|
| 0600000  | Modo de interrupção desativado                                   |
| 06000001 | Ativa a interrupção pela borda de descida e pela borda de subida |
| 0600002  | Ativa a interrupção pela borda de descida                        |
| 0600002  | Ativa a interrupção pela borda de subida                         |

## 3.1.4. Definir o modelo de sonda

Os usuários precisam configurar este parâmetro de acordo com o tipo de sonda externa. Desta forma, o servidor pode decodificar de acordo com este valor e converter o valor atual emitido pelo sensor em profundidade de água ou valor de pressão.

## 08aabb

- Quando **aa = 00**, é o modo de profundidade da água e a corrente é convertida no valor da profundidade da água.
- Ao ter **bb**, a sonda está a uma profundidade de vários metros.
- Quando **aa=01**, é o modo pressão, que converte a corrente em valor de pressão.
- bb representa que tipo de sensor de pressão é:

## (A->01,B->02,C->03,D->04,E->05,F->06,G->07,H->08,I->09,J->0A,K->0B,L->0C)

| Comando | Função                                                         |
|---------|----------------------------------------------------------------|
| 080003  | Defina o modo do sensor de profundidade da água, tipo 3 m.     |
| 08000A  | Defina o modo do sensor de profundidade da água, tipo 10 m.    |
| 080101  | Defina o modo dos transmissores de pressão, primeiro tipo (A). |
| 080000  | Estado inicial, sem configurações.                             |

## 3.1.5. Definir a duração da alimentação externa

Esse comando permite definir o tempo de duração dos pinos de alimentação externas(3V3, 5 V ou 12 V).

Antes de cada amostragem, o dispositivo irá:

- Primeiro, habilitar a saída de energia para o sensor externo.
- Manter a saída ativa conforme a duração, ler o valor do sensor e construir a carga útil de uplink.
- Por fim, desligar a saída de energia.

## Configurando a saída de 3,3 V

| Comando  | Função                                                        |
|----------|---------------------------------------------------------------|
| 07010000 | Fonte de alimentação 3V3 normalmente aberta.<br><i>Padrão</i> |
| 070101F4 | Fecha após um atraso de 500 milissegundos.                    |
| 0701FFFF | Fonte de alimentação 3V3 normalmente fechada.                 |

## Configurando a saída de 5 V

| Comando  | Função                                        |
|----------|-----------------------------------------------|
| 07020000 | Fonte de alimentação 5 V normalmente aberta.  |
| 070203E8 | Fecha após um atraso de 1000 milissegundos.   |
| 0702FFFF | Fonte de alimentação 5 V normalmente fechada. |

## Comando AT: AT+12VT

| Comando  | Função                                        |
|----------|-----------------------------------------------|
| 07020000 | Fonte de alimentação 12 V normalmente aberta. |
| 070301F4 | Fecha após um atraso de 500 milissegundos.    |

#### 3.1.6. Definir o modelo de sonda

Os usuários precisam configurar este parâmetro de acordo com o tipo de sonda externa. Desta forma, o servidor pode decodificar de acordo com este valor e converter o valor atual emitido pelo sensor em profundidade de água ou valor de pressão.

## 08aabb

- Quando aa = 00, é o modo de profundidade da água e a corrente é convertida no valor da profundidade da água.
- Ao ter **bb**, a sonda está a uma profundidade de vários metros.
- Quando **aa=01**, é o modo pressão, que converte a corrente em valor de pressão.
- bb representa que tipo de sensor de pressão é.

## (A->01,B->02,C->03,D->04,E->05,F->06,G->07,H->08,I->09,J->0A,K->0B,L->0C)

| Comando | Função                                                         |
|---------|----------------------------------------------------------------|
| 080003  | Defina o modo do sensor de profundidade da água, tipo 3 m.     |
| 08000A  | Defina o modo do sensor de profundidade da água, tipo 10 m.    |
| 080101  | Defina o modo dos transmissores de pressão, primeiro tipo (A). |
| 080000  | Estado inicial, sem configurações.                             |

## 4. Obter acesso à documentação adicional

Você encontra o manual e outros documentos em nosso site, www.khomp.com. Veja a seguir como se cadastrar e acessar nossa documentação:

## Para usuários que não possuem cadastro:

**1**. No site da Khomp, acesse o menu "Suporte Técnico"  $\rightarrow$  "Área restrita".

- 2. Clique em "Inscreva-se".
- 3. Escolha o perfil que melhor o descreve.
- 4. Cadastre seu endereço de e-mail. É necessário utilizar um e-mail corporativo.

5. Preencha o formulário que será enviado ao seu e-mail. Caso não tenha recebido em sua caixa de entrada, confira sua caixa de spam.

6. Siga os passos descritos a seguir para fazer login na área restrita.

#### Para usuários que possuem cadastro:

- 1. Acesse o menu "Suporte Técnico" → "Área restrita".
- 2. Faça login com seu endereço de e-mail e senha cadastrada.
- **3**. Acesse a opção Documentos. Você será direcionado à Wiki da Khomp.

Você também pode entrar em contato com nosso suporte técnico através do e-mail suporte.iot@khomp.com, pelo telefone +55 (48) 37222930 ou WhatsApp +55 (48) 999825358.

"Incorpora produto homologado pela Anatel sob número 07517-22-03237"

- Este equipamento não tem direito a proteção contra interferência prejudicial e não pode causar interferências em sistemas devidamente autorizados.
- Este equipamento não é apropriado para uso em ambientes domésticos, pois poderá causar interferências eletromagnéticas que obrigam o usuário a tomar medidas para minimizar estas interferências.

Para informações do produto homologado, acesse o site: https://sistemas.anatel.gov.br/sch

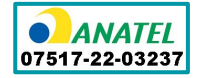

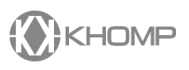

Rua Joe Collaço, 253 - Florianópolis, SC +55 (48) 3722.2930 +55 (48) 999825358 **WhatsApp** suporte.iot@khomp.com